# TATA STEEL

WeAlsoMakeTomorrow

# SampoornaNXT

DEALER ROLE

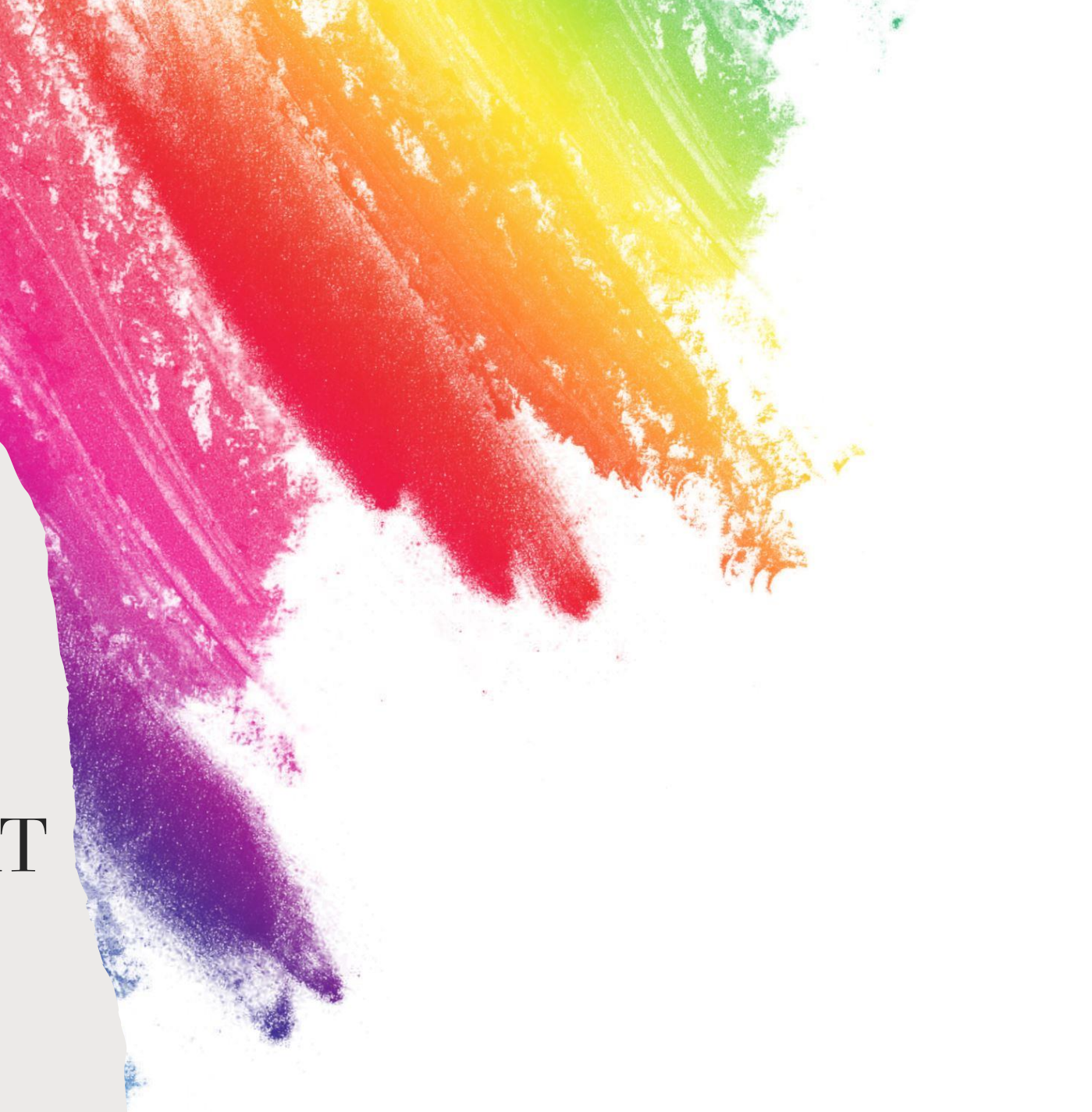

## Login Steps

Please use the below link to login in SampoornaNXT:

https://sampoornanxt.tatasteel.com

Use the registered email id and phone no.

1<sup>st</sup> time, please use the forgot password and change your password.

Once you are done with the password change, please try to login

Please validate the OTP , received on your mail id/phone

\* Dealer who are already onboarded on Aashiyana Transact, please use the same credential to login

| ТАТА                               |                    |  |
|------------------------------------|--------------------|--|
| Log in to you                      | ur account         |  |
| Welcome back! Please               | enter your details |  |
| nail or Phone Number               |                    |  |
| Enter Email or Phone Nu            | mber               |  |
| assword                            |                    |  |
| Enter Password                     | 2                  |  |
| isbYe Capto                        | cha Code           |  |
| n't read the image? Please click h | ere to refresh     |  |
| Keep me signed in                  | Forgot password    |  |
|                                    |                    |  |

Once you logged in you will be landed on Homepage screen like below :

| Homepage                            |
|-------------------------------------|
|                                     |
|                                     |
| ₹ ADD LEADS ADD SALES REQUEST STOCK |
| C Other Modules                     |
| Type to search                      |
|                                     |
|                                     |
|                                     |
|                                     |
|                                     |
|                                     |

Click the Add Lead Tiles and below screen will be visible :

| = |                                           |                     |
|---|-------------------------------------------|---------------------|
| 1 | Le                                        | ads                 |
|   | Mobile No *                               | Name *              |
|   | Please enter a 10 digit unique phone numt | Please enter a name |
|   | Quantity *                                | Expected Date *     |
|   | Please enter a quantity                   | DD-MM-YYYY          |
|   | Pincode *                                 | State               |
|   | Please enter a 6 digit pincode            | State               |
|   | District                                  | Taluka              |
|   | District                                  | Taluka              |
|   | Address                                   |                     |
|   | Address                                   |                     |
|   |                                           |                     |
|   |                                           |                     |
|   | Select an aso                             |                     |
|   | Select an option                          | Ť                   |
|   | Add more details                          |                     |
|   |                                           |                     |
|   |                                           |                     |
|   |                                           |                     |
|   | ± Sub                                     | mit Lead            |

#### Screen for New Lead with the mandatory identifier (\*):

|                                         |                 |                                                          |             | Address          |                         |
|-----------------------------------------|-----------------|----------------------------------------------------------|-------------|------------------|-------------------------|
|                                         | eads            | Welcome, de rundu and suns malda de rundu and suns malda |             | Colort an are    |                         |
|                                         |                 |                                                          |             | Select an ontion | ~                       |
| Place enter a 10 digit unique phone pur | Name *          |                                                          |             | brice an option  |                         |
|                                         |                 |                                                          |             | Customer Segment | Lead Source             |
| Quantity *                              | Expected Date * |                                                          |             | Select 🗸         | Select 🗸                |
| Please enter a quantity                 | DD-MM-YYYY      |                                                          |             | Occupation       | House Type              |
| Pincode *                               | State           |                                                          |             | Select 🗸         | Select                  |
| Please enter a 6 digit pincode          | State           |                                                          |             | Course Cours     | Oten and Compton and an |
| District                                | Taluka          |                                                          |             | Square Feet      | Select V                |
| District                                | Taluka          |                                                          |             | aquiterect       | Jereet .                |
|                                         |                 |                                                          |             | Cement Brand     |                         |
| Address                                 |                 |                                                          |             | Select           | v                       |
| Address                                 |                 |                                                          |             | Add more details |                         |
|                                         |                 |                                                          |             |                  |                         |
| Select an aso                           |                 |                                                          |             |                  |                         |
| Select an option                        | ~               |                                                          |             |                  |                         |
|                                         |                 |                                                          |             | 🛓 Sub            | mit Lead                |
| Add more details                        |                 |                                                          |             |                  |                         |
|                                         |                 |                                                          |             |                  |                         |
|                                         |                 |                                                          | THERE STOLE |                  |                         |
|                                         |                 |                                                          |             |                  |                         |
| <b>△</b>                                | ubmit Lead      |                                                          | SAMP GENERA |                  |                         |

Click the Add Sales Tiles button and below screen will be visible Please fill up all the details and submit.

In product section. You will have the choice to select the SKU on the basis of pieces or tonnage , but ultimately system will calculate on basis of tonnage only.

Negative stock or zero stock will not allow to place any sales order.

| = | Ö |                     |                            |
|---|---|---------------------|----------------------------|
| 1 |   | S                   | ales                       |
|   |   | Phone Number *      | Customer Type              |
|   |   | Phone Number        | Customer Type 💙            |
|   |   | Customer Name *     | Sale Date *                |
|   |   | Customer Name       | DD-MM-YYYY                 |
|   |   | Customer Pin Code * | Customer Email             |
|   |   | Customer Pin Code   | Customer Email             |
|   |   | Taluka              | District                   |
|   |   | Taluka              | District                   |
|   |   | State               | Tag MITR                   |
|   |   | State               | Select MITR V              |
|   |   | Address             |                            |
|   |   | Address             |                            |
|   |   |                     |                            |
|   |   | Invoice ID          | Involce File               |
|   |   | Invoice ID          | Choose File No file chosen |
|   |   | Bro                 | ducte                      |
|   |   | PIO                 |                            |
|   |   | Select a product    |                            |
|   |   | Select a product    | *                          |
|   |   |                     |                            |
|   |   | Rec                 | ord Sale                   |
|   |   |                     |                            |
|   |   |                     |                            |
|   |   |                     |                            |
|   |   |                     |                            |
|   |   |                     |                            |
|   |   |                     |                            |

**<u>Request Stock</u>** : Click the Stock Request tiles to see your current stock details , you can search any of the SKU details using the search bar.

| SAMPEDICIER |                            |                                                                                                    |                                                                                                    |                                                                                                    |
|-------------|----------------------------|----------------------------------------------------------------------------------------------------|----------------------------------------------------------------------------------------------------|----------------------------------------------------------------------------------------------------|
|             |                            |                                                                                                    | Stock                                                                                                    |                                                                                                    |
|             |                            |                                                                                                    |                                                                                                    |                                                                                                    |
|             | Stock Report               | Search                                                                                                    |                                                                                                    |                                                                                                    |
|             | Choose a dealer            |                                                                                                    |                                                                                                    |                                                                                                    |
|             | DLR80971 - GL Kundu Dealer |                                                                                                    |                                                                                                    | ~                                                                                                    |
|             | Broduct Name               |                                                                                                    | Stock                                                                                                    |                                                                                                    |
|             | TISCON SUPERLINKS - 6      | nm                                                                                                    | 0                                                                                                    |                                                                                                    |
|             | TISCON SUPERLINKS - 6r     | nm                                                                                                    | 0                                                                                                    |                                                                                                    |
|             | TISCON SUPERLINKS - 6r     | TISCON SUPERLINKS - 6mm                                                                                                    |                                                                                                    |                                                                                                    |
|             | TISCON SUPERLINKS - Gr     | TISCON SUPERLINKS - 6mm 0                                                                                                    |                                                                                                    |                                                                                                    |
|             | TISCON SUPERLINKS - 8r     | nm                                                                                                    | 0                                                                                                    |                                                                                                    |
|             | TISCON SUPERLINKS - 8r     | nm                                                                                                    | 0                                                                                                    |                                                                                                    |
|             | TISCON SUPERLINKS - 8r     | nm                                                                                                    | 0                                                                                                    |                                                                                                    |
|             | TISCON SUPERLINKS - 8r     | nm                                                                                                    | 0                                                                                                    |                                                                                                    |
|             | TISCON SUPERLINKS - 8r     | nm                                                                                                    | 0                                                                                                    |                                                                                                    |
|             | TISCON SUPERLINKS - 8r     | nm                                                                                                    | 0                                                                                                    |                                                                                                    |
|             | Page 1 of 23               |                                                                                                    | Previous                                                                                                    | Next                                                                                                    |
|             |                            |                                                                                                    |                                                                                                    |                                                                                                    |
|             |                            | Stock Report<br>Choose a dealer<br>DLR80971 - GL Kundu Dealer<br>Product Name<br>TISCON SUPERLINKS - 64<br>TISCON SUPERLINKS - 64<br>TISCON SUPERLINKS - 64<br>TISCON SUPERLINKS - 64<br>TISCON SUPERLINKS - 84<br>TISCON SUPERLINKS - 84<br>TISCON SUPERLINKS - 84<br>TISCON SUPERLINKS - 84<br>TISCON SUPERLINKS - 84 | Stock Report       Seach         Dasse a dealer       DLR80971 - GL Kundu Dealer         DLR50971 - GL Kundu Dealer       Indea and Andread Andread Andr | Stock Stock Report Search Croses a dealer DLR80971 - GL KUndu Dealer DLR80971 - GL KUndu Dealer  Nedet Name Sock 115CON SUPERLINKS - 6mm 0 115CON SUPERLINKS - 6mm 0 115CON SUPERLINKS - 6mm 0 115CON SUPERLINKS - 6mm 0 115CON SUPERLINKS - 8mm 0 115CON SUPERLINKS - 8mm 0 115CON SU |

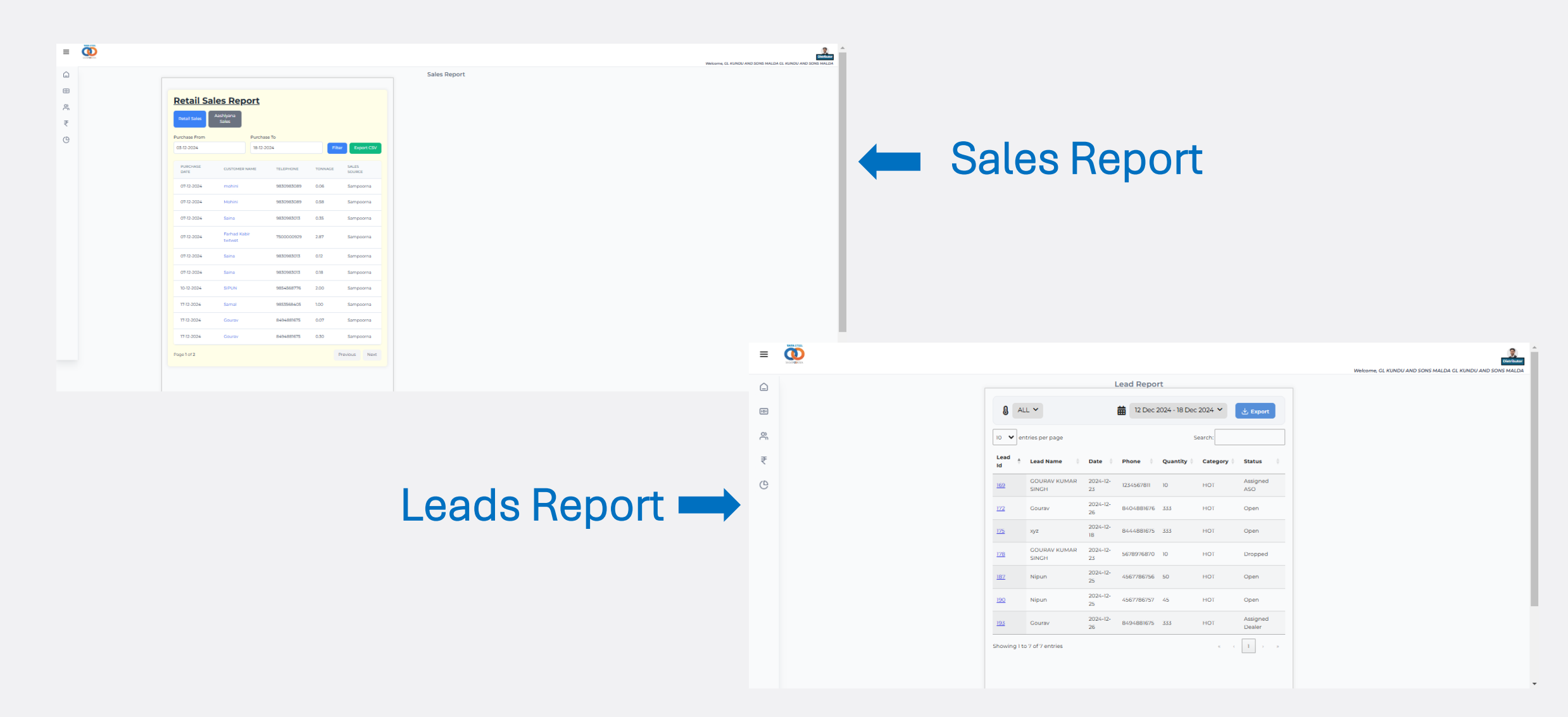